## Directorate of Boilers Government of West Bengal

## **On-Line Renewal of certificate of Boiler / Economiser**

Applicant or Owner can apply online for renewal of certificate of boiler / economiser from the following links :

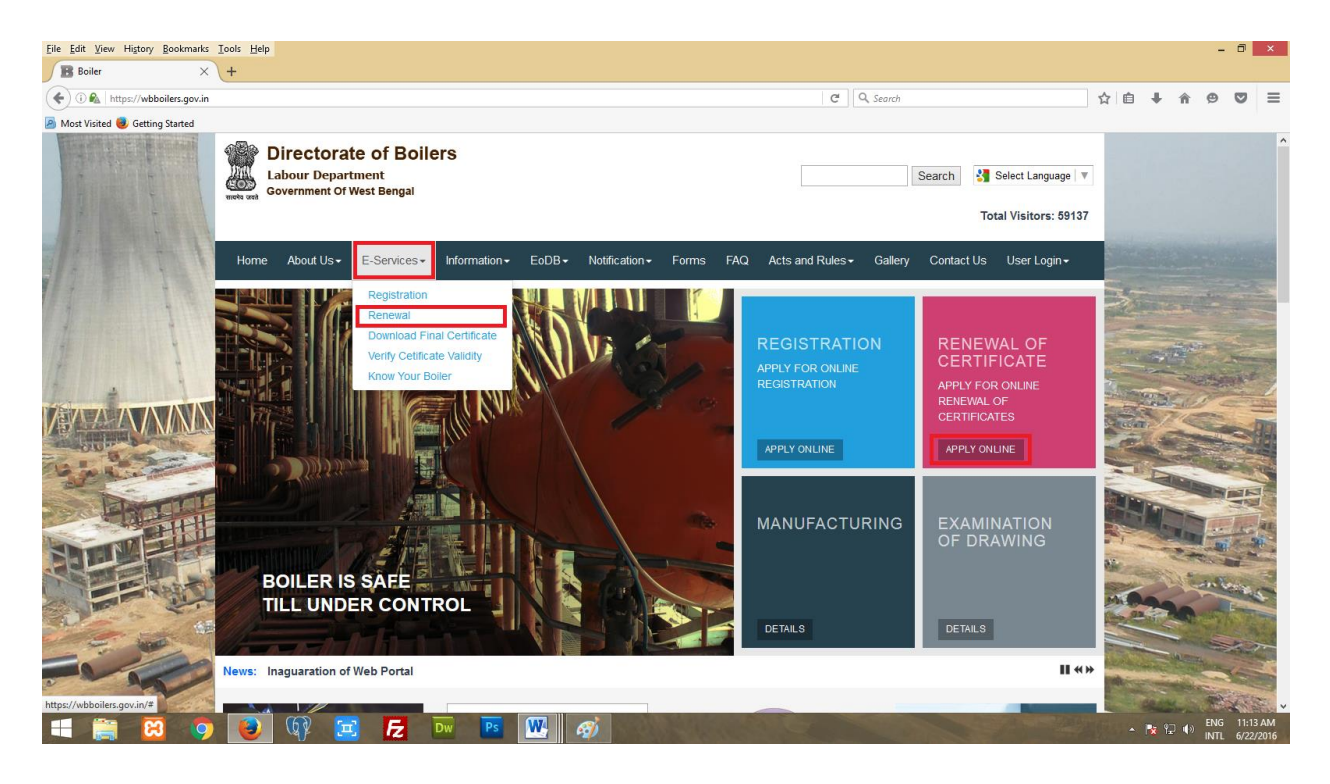

On clicking the links, the Applicant or Owner will be taken to a new page from where he can login to his/her website portal using his/her login credentials (if he/she is an already registered applicant or owner). It can be accessed by clicking the link "Already a Registered User [Login]".

There is another option to tag an already existing boiler. It can be accessed by clicking the link "Not a registered user? Register Yourself and Tag your Boiler / Economiser [Click Here]".

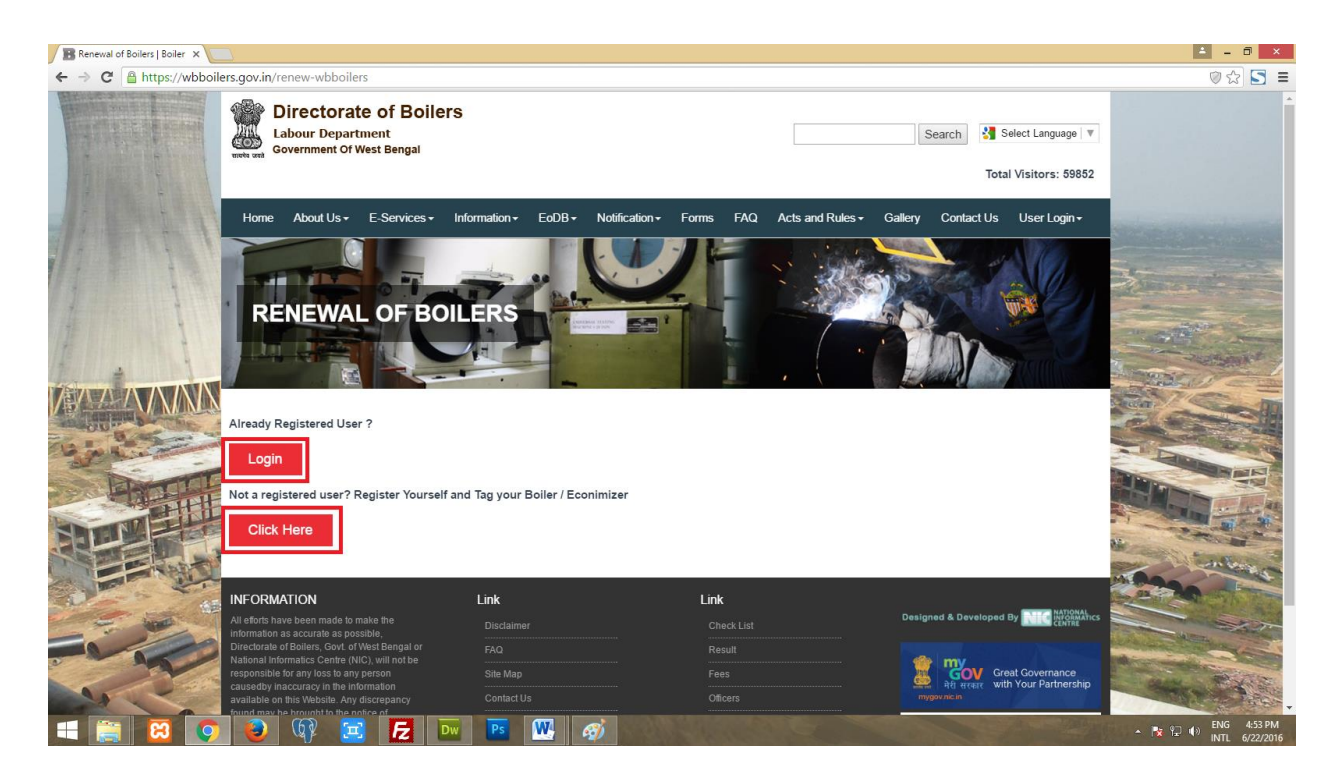

On clicking the "Already a Registered User [Login]" link the Applicant or Owner will be redirected to the login page.

| B Applicant Login   Boiler × |                                                                                                    |                 |        |                         | ≐ – 🗇 🗙                                                                                                    |
|------------------------------|----------------------------------------------------------------------------------------------------|-----------------|--------|-------------------------|----------------------------------------------------------------------------------------------------|
| ← → C Attps://wbboilers      | s.gov.in/applicant-login                                                                                                    |                 |        |                         | ◎☆ 5 =                                                                                                    |
|                              | LOGIN TO YOUR ACCOUNT<br>Don't have an account yet? Regist                                                                                                    | er nowl         |        |                         |                                                                                                    |
| 12 1 1 1                     | Username *                                                                                                    |                 |        |                         |                                                                                                    |
| 11 Section 1 Section 1       | Enter Username                                                                                                    |                 |        |                         |                                                                                                    |
|                              | Password *                                                                                                    |                 |        |                         | A second                                                                                                    |
| 1                            | Enter Password                                                                                                    |                 |        |                         |                                                                                                    |
|                              | Cenerate a new captcha<br>What code is in the image?*<br>Enter the characters shown in the image                                                                                    |                 | Log in |                         |                                                                                                    |
| HILL                         | Forgot your password?                                                                                                    |                 |        |                         |                                                                                                    |
|                              | Forgot your username?                                                                                                    |                 |        |                         | No. of the second second second second second second second second second second second second second second se |
|                              | NFORMATION                                                                                                    | Link            | Link   | Designed & Developed By |                                                                                                    |
| 50 C                         | nformation as accurate as possible,<br>Directorate of Boilers, Govt of West Bengal or<br>National Informatics Centre (NIC), will not be<br>reconnectible for any locate any concent | FAQ<br>Stto Mon |        | Crist Churgmanne        |                                                                                                    |
| 🗧 🚞 🔀 👩                      | 👩 🕼 🚍 🗾 🛛                                                                                                    | w Ps W          | Ø      |                         | A R P + ENG 4:56 PM                                                                                             |

Using the login credentials he/she can login and from the application dashboard choose the boiler to be renewed.

| liser                    | Welcome On-Boar     | d, Soumen            |                        |                  |                         |      | Your Las               | t Logged In Time: Wed, 06/22/2016 - 1                                                       |
|--------------------------|---------------------|----------------------|------------------------|------------------|-------------------------|------|------------------------|---------------------------------------------------------------------------------------------|
| user                     | Your Personal D     | etails CEdit         |                        |                  |                         |      |                        |                                                                                             |
| shboard                  |                     |                      |                        |                  |                         |      |                        |                                                                                             |
| wnload Final Certificate | Application for Reg | jistration Details   |                        |                  |                         |      |                        |                                                                                             |
| ow Your Boiler           |                     |                      |                        | Application for  | New Boiler / Economiser |      |                        |                                                                                             |
| Payments                 | Serial<br>Number    | Enrollment<br>Number | Registration<br>Number | Makers<br>Number | Factory<br>Name         | View | Status                 | Certificates                                                                                |
| ify Payment              | 1                   | 1466636427           | Not Registered         | MK-8374834       | test                    | 0    | Pending. 📝 Edit        | ● Form No 1<br>● Form B No 1<br>● P.O.<br>● Final Certificate                               |
| g Out                    | 2                   | 1466759092           | Not Registered         | MK-55555         | test                    | 0    | Pay Now                | <ul> <li>Form No 1</li> <li>Form B No 1</li> <li>P.O.</li> <li>Final Certificate</li> </ul> |
|                          | <b>₽</b> 3          | 1466655263           | WBL56909<br>REGISTERED | SC1992           | test dept               |      | RENEW                  | Form No 1     Form B No 1     Form B No 1     PO.     Final Certificate                     |
|                          | 📮 4                 | 1466314567           | WBL789<br>REGISTERED   | MK6745           | Annadata Rice Mill      | 0    | Applied for<br>Renewal | i Form No 1<br>i Form B No 1<br>i RO.                                                       |

On clicking the "Not a registered user? Register Yourself and Tag your Boiler / Economiser [Click Here]" button the Applicant or Owner will be redirected to a page called "**Terms and Condition page**".

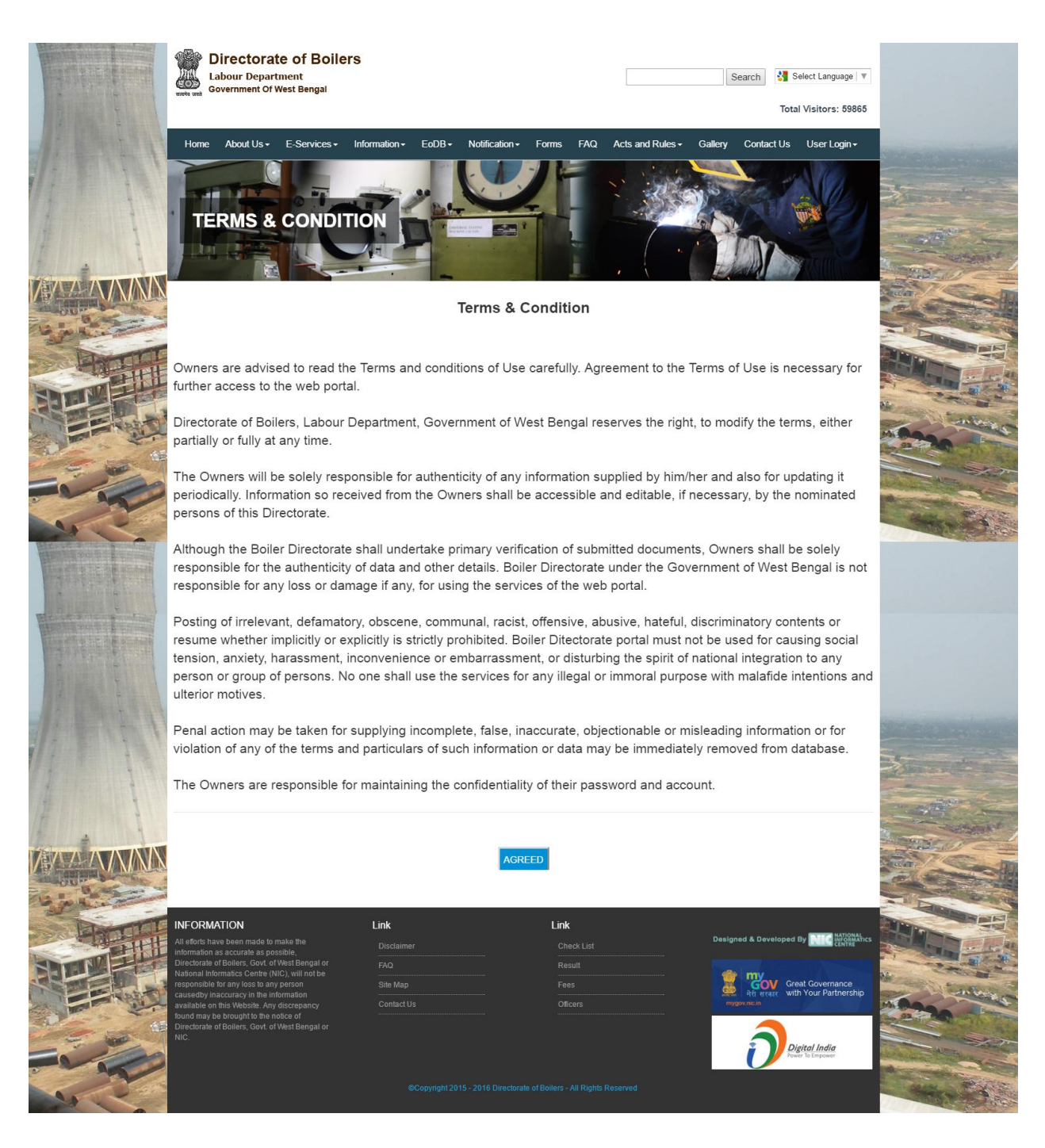

On clicking the "AGREE" button he/she moves to the "Renewal Instruction" page.

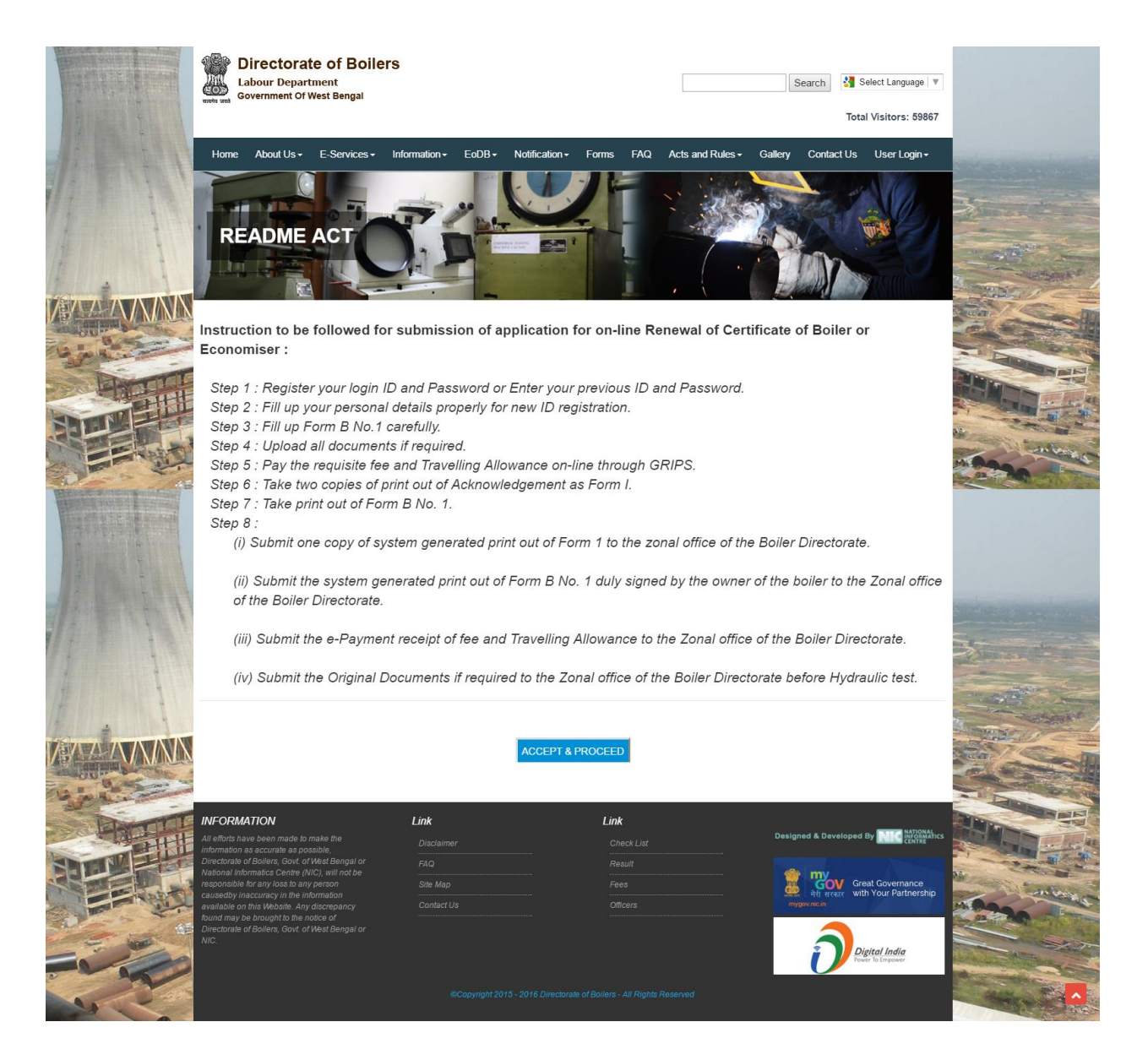

After "Accept & Proceed" button is clicked the Applicant or Owner is taken to a new page where he/she have to give the Boiler / Economiser Registration Number.

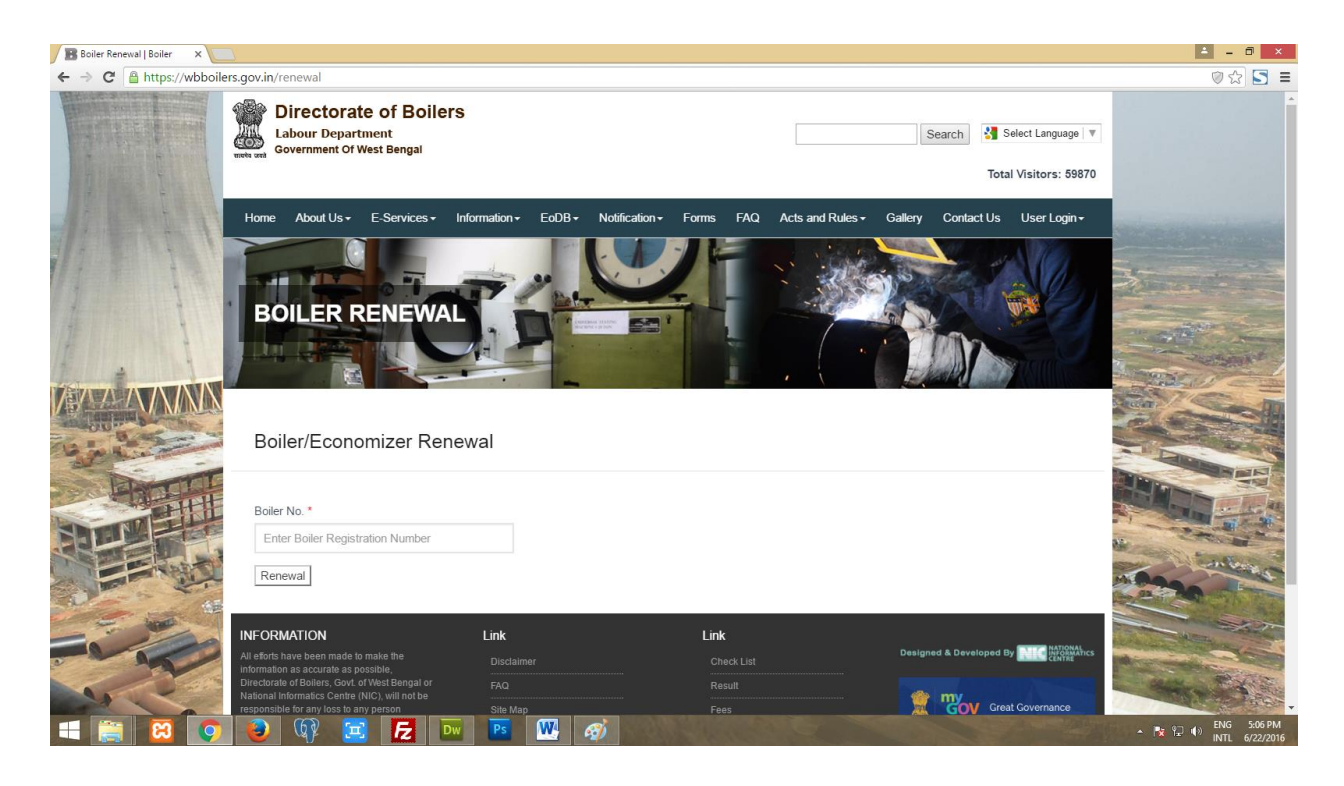

If the boiler exist and not been tagged to anyone previously then you will be shown

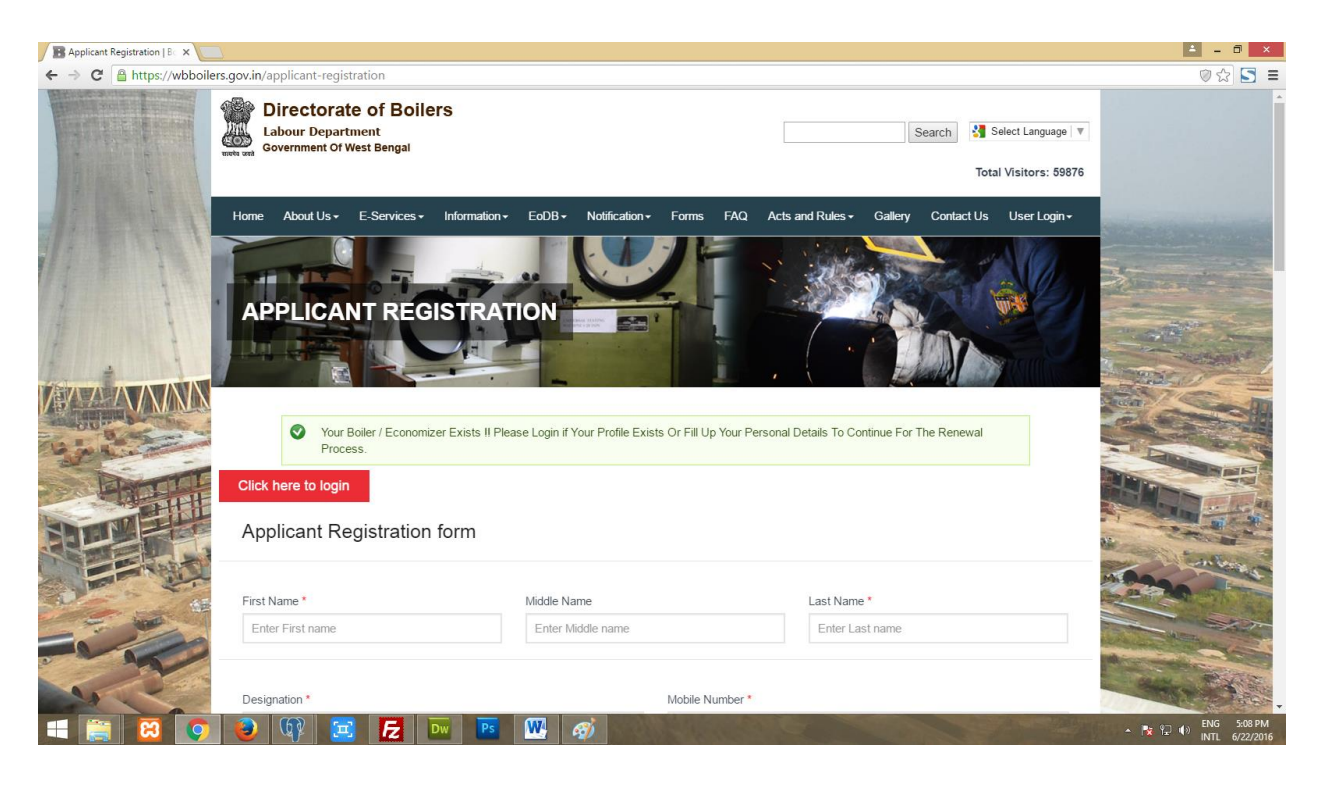

Otherwise this page will shown

| B Applicant Login   Boiler × |                                                                                                    | 🛓 – 🗇 🗙               |
|------------------------------|----------------------------------------------------------------------------------------------------|-----------------------|
| ← → C 🔒 https://wbboilers    | s.gov.in/applicant-login                                                                                                    | ⊘☆ 🔄 ≡                |
|                              | Your Profile Already Exist Login To Continue                                                                                                    | -                     |
|                              | LOGIN TO YOUR ACCOUNT Don't have an account yet? Register now! Username Enter Username Password* Enter Password D D D D D D D D D D D D D D D D D D D |                       |
| 🗮 🚞 😂 📀                      |                                                                                                    | ▲ 🍡 🖓 🖬 NTL 6/22/2016 |

If any Applicant or Owner gets his/her Boiler / Economiser Registration to be existing then he can register himself / herself filling up the the Applicant Registration form :

| and the second second     | Directorate of Boilers                                                                                                    |                                                                                                    |                                            |                                              |                               |                                                                                                    |
|---------------------------|----------------------------------------------------------------------------------------------------|----------------------------------------------------------------------------------------------------|--------------------------------------------|----------------------------------------------|-------------------------------|----------------------------------------------------------------------------------------------------|
|                           | Labour Department<br>Government Of West Bengal                                                                                           |                                                                                                    |                                            | Search Sele                                  | ct Language   V               |                                                                                                    |
|                           | lines Abadila E Contana Inform                                                                                                    | dian F-D0 Matteries                                                                                                    | F F40 4-1-                                 | Total V                                      | isitors: 59885                |                                                                                                    |
|                           | Home About Us+ E-Services+ Informa                                                                                                    | abon• E005• Nouncation•                                                                                                    | Pomis PAQ Acts                             | and Rules - Gallery Contact US               | oser Login •                  |                                                                                                    |
| 1 1                       | THE STORE                                                                                                    | and the second second s |                                            | 31 (3) 5                                     |                               |                                                                                                    |
| I                         | APPLICANT REGIST                                                                                                    | RATION                                                                                                    |                                            |                                              |                               | and the second                                                                                                    |
|                           |                                                                                                    | -                                                                                                    |                                            |                                              |                               | and the second                                                                                                    |
| MANN                      |                                                                                                    |                                                                                                    |                                            |                                              |                               | 12                                                                                                    |
| and and                   | Click here to login                                                                                                    | ease Fill Up Your Personal Details                                                                                                    |                                            |                                              | 1                             | Letter and                                                                                                    |
| Harris                    | Applicant Registration form                                                                                                    |                                                                                                    |                                            |                                              |                               |                                                                                                    |
|                           | Applicant Registration form                                                                                                    |                                                                                                    |                                            |                                              | 24                            | 200                                                                                                    |
|                           | First Name *                                                                                                    | Middle Name                                                                                                    |                                            | Last Name *                                  |                               | 220                                                                                                    |
| -                         | Enter First name                                                                                                    | Enter Middle name                                                                                                    |                                            | Enter Last name                              |                               | ALC: A                                                                                                    |
| 1 A                       | Designation                                                                                                    |                                                                                                    | Mahila Mumhaa *                            |                                              | -                             |                                                                                                    |
| 200                       | Enter Designation                                                                                                    |                                                                                                    | Enter 10 digits mobile n                   | umber                                        |                               | Call & Mar                                                                                                    |
| Contraction of the second | Email                                                                                                    |                                                                                                    | Date Of Birth *                            |                                              |                               |                                                                                                    |
|                           | Enter valid email address                                                                                                    |                                                                                                    | Enter Date of Birth                        |                                              |                               |                                                                                                    |
|                           |                                                                                                    |                                                                                                    |                                            |                                              |                               |                                                                                                    |
|                           | Present Address<br>Select District                                                                                                    |                                                                                                    | Select Subdivision *                       |                                              |                               |                                                                                                    |
|                           | - Select -                                                                                                    | •                                                                                                    | - Select -                                 |                                              | •                             |                                                                                                    |
| 1                         | Select Areatype *                                                                                                    |                                                                                                    | Select Block / Municipality                | y / Corporation / SEZ / Notified Area / Othe |                               | -                                                                                                    |
|                           | - Select -                                                                                                    | ٣                                                                                                    | - Select -                                 |                                              |                               | AND A COMPANY                                                                                                    |
| AAAA                      | Select Police Station                                                                                                    |                                                                                                    | Post Office *                              |                                              |                               | 12                                                                                                    |
| in the                    | - Select -                                                                                                    | •                                                                                                    | Enter Post Office                          |                                              | -                             | Langer and                                                                                                    |
| HILL                      | Village / Premises *                                                                                                    |                                                                                                    | Pin Code *                                 |                                              |                               | Man                                                                                                    |
| DER H                     | Enter vilage / Prelinses                                                                                                    |                                                                                                    | Line Fin Gode                              |                                              | 1                             |                                                                                                    |
|                           | Permanent Address                                                                                                    |                                                                                                    |                                            |                                              |                               | 220                                                                                                    |
|                           | Same as Present Address                                                                                                    |                                                                                                    | Colast Cubdivision *                       |                                              |                               |                                                                                                    |
| - A                       | - Select -                                                                                                    | •                                                                                                    | - Select -                                 |                                              |                               | -                                                                                                    |
| 300                       | Select Areatype *                                                                                                    |                                                                                                    | Select Block / Municipality                | y / Corporation / SEZ / Notified Area / Othe |                               | MAN AND                                                                                                    |
| Contraction of the second | - Select -                                                                                                    | •                                                                                                    | - Select -                                 |                                              | •                             |                                                                                                    |
|                           | Select Police Station *                                                                                                    |                                                                                                    | Post Office *                              |                                              | _                             |                                                                                                    |
|                           | - Select -                                                                                                    |                                                                                                    | Enter Post Office                          |                                              |                               |                                                                                                    |
|                           | Village / Premises *                                                                                                    |                                                                                                    | Pin Code *                                 |                                              |                               |                                                                                                    |
|                           | Enter valage / Premises                                                                                                    |                                                                                                    | Enter your Area Pin Co                     | <i>R</i> .                                   | X                             |                                                                                                    |
|                           | Sex *                                                                                                    |                                                                                                    | Nationality *                              |                                              |                               | -                                                                                                    |
|                           | Male  Female                                                                                                    |                                                                                                    | <ul> <li>Indian</li> <li>Others</li> </ul> |                                              | <b>1</b>                      | And the second second                                                                                                    |
| AAAAA                     |                                                                                                    |                                                                                                    |                                            |                                              |                               | Massa -                                                                                                    |
|                           | Religion *                                                                                                    |                                                                                                    | Aadhar Card No.                            |                                              |                               |                                                                                                    |
|                           | -Select Religion-                                                                                                    | ·                                                                                                    | Enter Aadhar Card No.                      |                                              |                               |                                                                                                    |
|                           | Voter Id Card No. *                                                                                                    |                                                                                                    | PAN Card No.                               |                                              | _                             |                                                                                                    |
|                           | Enter volet la Gala No.                                                                                                    |                                                                                                    | Chief Part Gard No.                        |                                              |                               |                                                                                                    |
| 1                         | Enter username                                                                                                    |                                                                                                    | Password *<br>Enter password               |                                              | 1                             |                                                                                                    |
| I                         | Confirm Password *                                                                                                    |                                                                                                    |                                            |                                              |                               | and the second                                                                                                    |
|                           | Confirm your password                                                                                                    |                                                                                                    |                                            |                                              | 1                             | No. Contraction of the Indiana                                                                                                    |
| MAAAA                     | Register                                                                                                    |                                                                                                    |                                            |                                              |                               | 1/2                                                                                                    |
| in it is                  |                                                                                                    |                                                                                                    |                                            |                                              | -1                            | Later and                                                                                                    |
| Phot                      | INFORMATION Li                                                                                                    | <b>nk</b><br>Disclaimer                                                                                                    | Link                                       |                                              | NIG MERSAN                    | Man                                                                                                    |
| DINNE H                   | Information as accurate as possible.<br>Directorate of Bolfers, Govt of West Bengal or<br>National Informatics Centre (NIC), will not be |                                                                                                    |                                            | e my                                         |                               |                                                                                                    |
|                           | responsible for any less to any person S<br>causedby inaccuracy in the information<br>available on this Website. Any discrepancy O       |                                                                                                    |                                            | Bit ersare wath y                            | Covernance<br>our Partnership | - mun                                                                                                    |
|                           | Found may be brought to the notice of<br>Directorate of Boilers, Govt. of West Bengal or<br>NIC.                                         |                                                                                                    |                                            |                                              |                               |                                                                                                    |
|                           | 2                                                                                                    |                                                                                                    |                                            | U Digit                                      | a Ingover                     | and the second second s |
| 1                         |                                                                                                    |                                                                                                    |                                            |                                              |                               | WHY EX                                                                                                    |

Upon filling up the form with basic information's when the Applicant or Owner registers successfully a confirmation **SMS** an **E-mail** containing the registered USERNAME and PASSWORD is sent to him/her, using which he/she can login to the site.

After successfully registering on the site, Applicant or Owner can login to the site using the login credentials from the applicant-login page.

| 🖪 Staff Login   Boiler 🛛 🗙 🦲                    |                                                                       | 🛓 _ 🗇 🗙                                                                                                    |
|-------------------------------------------------|-----------------------------------------------------------------------|----------------------------------------------------------------------------------------------------|
| ← → C 🔒 https://wbboilers.g                     | jov.in/applicant-login                                                | ◎☆ 🔄 =                                                                                                    |
|                                                 |                                                                       | Î.                                                                                                    |
| A REALEMAN                                      | LOGIN TO YOUR ACCOUNT                                                 |                                                                                                    |
|                                                 | Don't have an account yet? Register now                               |                                                                                                    |
|                                                 | Username *                                                            | 200                                                                                                    |
|                                                 | Enter Username                                                        | and the second second s |
| 1                                               | Password *                                                            | Surger to                                                                                                    |
| A STATE AND AND AND AND AND AND AND AND AND AND | Enter Password                                                        |                                                                                                    |
|                                                 | 7R MG                                                                 |                                                                                                    |
| and a second                                    | Generate a new captcha                                                | La la la la la la la la la la la la la la                                                                                                    |
| HALLI                                           | What code is in the image? * Enter the characters shown in the image. |                                                                                                    |
| STORE STORE                                     | Log in                                                                |                                                                                                    |
|                                                 | Forgot your password?                                                 | and the second second s |
|                                                 | Forgot your username?                                                 |                                                                                                    |
|                                                 |                                                                       |                                                                                                    |
|                                                 | FORMATION Link                                                        |                                                                                                    |
| 🛋 🚞 🖾 💽                                         | 😜 🗣 🔁 🚾 👑 🧭                                                           | ▲ 😼 🖓 🐠 ENG 11:55 AM<br>INTL 6/21/2016                                                                                                    |

After successful login the Applicant or Owner is redirected to the "applicantdashboard" page. On this page he/she can found his/her Boiler / Economiser to be listed in the dashboard with a renew button.

| 🕨 🛈 🖍   https://wbboilers.gov.in/ap | olicant-details     |                   |                   |                   |                         | C <sup>e</sup> Q, Sear | ch             | ☆ 自 ♣ 合 😕           |  |
|-------------------------------------|---------------------|-------------------|-------------------|-------------------|-------------------------|------------------------|----------------|---------------------|--|
| Visited 😻 Getting Started           |                     |                   |                   |                   |                         |                        |                |                     |  |
| wnload Final Certificate            | Application for Reg | Istration Details |                   |                   |                         |                        |                |                     |  |
|                                     |                     |                   |                   |                   |                         |                        |                |                     |  |
| ow Your Boiler                      |                     |                   |                   | Application for N | lew Boiler / Economiser |                        |                |                     |  |
|                                     | Serial              | Enrollment        | Registration      | Makers            | Factory                 |                        |                |                     |  |
| Payments                            | Number              | Number            | Number            | Number            | Name                    | View                   | Status         | Certificates        |  |
|                                     | 1                   | 1466636427        | Not Registered    | MK 9274924        | tect                    |                        | Deading (Daw)  | Eorm No.1           |  |
| fy Payment                          |                     | 1400030427        | Not Neglistered   | MIX-0074004       | icor                    |                        | Pending. Zedit | Form B No 1         |  |
|                                     |                     |                   |                   |                   |                         |                        |                | ● P.O.              |  |
| 1 Out                               |                     |                   |                   |                   |                         |                        |                | Final Certificate   |  |
| Jour                                | 2                   | 1466759092        | WBL54321          | MK-55555          | test                    |                        | Pay Now        | Form No 1           |  |
|                                     |                     |                   | REGISTERED        |                   |                         |                        | - ay non       | Form B No 1         |  |
|                                     |                     |                   |                   |                   |                         |                        |                | P.O.                |  |
|                                     |                     |                   |                   |                   |                         |                        |                | Final Certificate   |  |
|                                     | 7 3                 | 1466655263        | WBL56909          | SC1992            | test dept               | Q                      | RENEW          | 📷 Form No 1         |  |
|                                     | 0°                  |                   | REGISTERED        |                   |                         |                        |                | 💼 Form B No 1       |  |
|                                     |                     |                   |                   |                   |                         |                        |                | 💼 P.O.              |  |
|                                     |                     |                   |                   |                   |                         |                        |                | 📷 Final Certificate |  |
|                                     | <b>.</b>            | 1466314567        | WBL789            | MK6745            | Annadata Rice Mill      |                        | RENEW          | a Form No 1         |  |
|                                     | 100 -               |                   | REGISTERED        |                   |                         | <b>N</b>               |                | Form B No 1         |  |
|                                     |                     |                   |                   |                   |                         |                        |                | 👼 P.O.              |  |
|                                     |                     |                   |                   |                   |                         |                        |                | Final Certificate   |  |
|                                     |                     |                   |                   |                   |                         |                        |                |                     |  |
|                                     | Application for Ren | ewal Details      |                   |                   |                         |                        |                |                     |  |
|                                     | Seri                | al Enr            | ollment Registrat | on Makers         | Factory                 |                        |                |                     |  |

On clicking the renew button the Applicant or Owner will be taken to the first step or renewal :

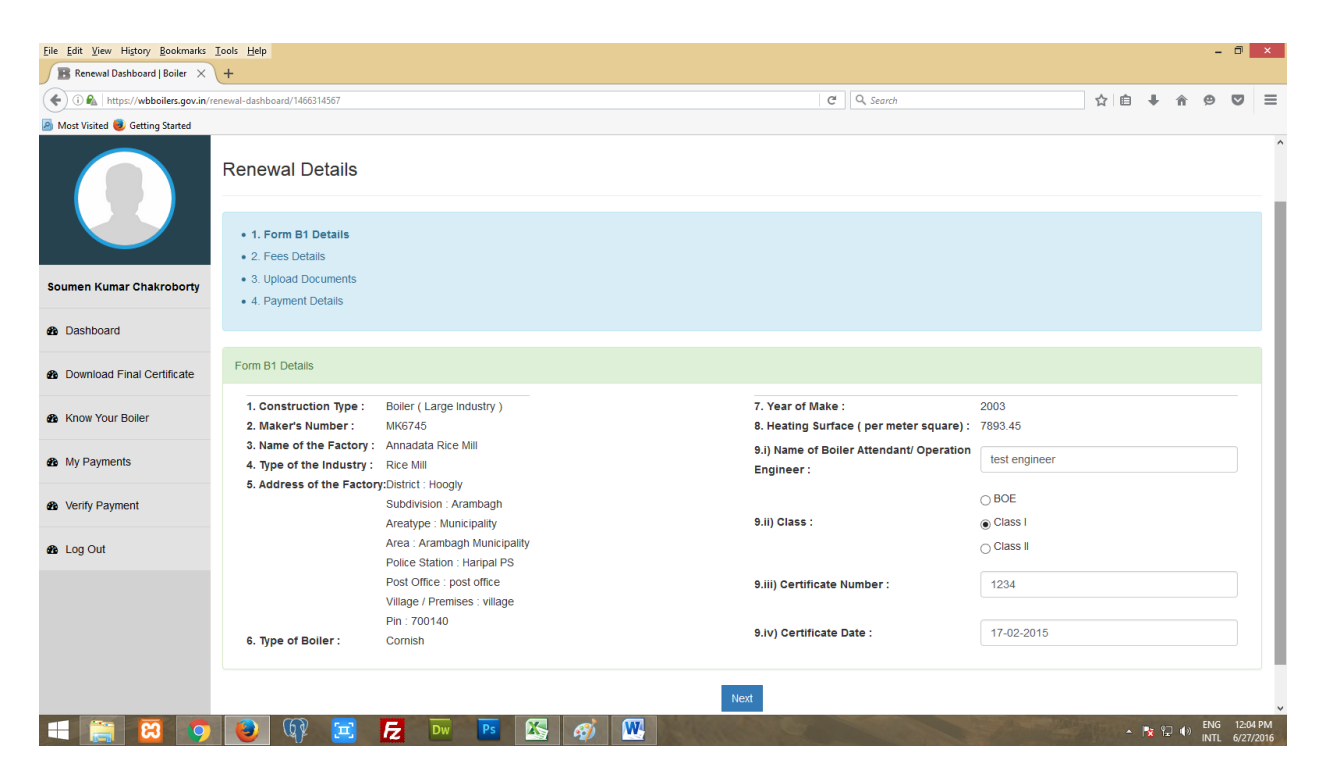

On successful submission of the first step form the Applicant / Owner can proceed to the next step of the form where the fees calculation is done.

| <u>Eile Edit ⊻iew History Bookmarks</u> | Iools Help                                                                            |                             |      |                 | - 6              | ) ×                 |
|-----------------------------------------|---------------------------------------------------------------------------------------|-----------------------------|------|-----------------|------------------|---------------------|
| 🖪 Renewal Dashboard   Boiler 🛛 🗙        | (+                                                                                    |                             |      |                 |                  |                     |
| 🔶 🛈 ঝ   https://wbboilers.gov.in/re     | enewal-dashboard/1466314567                                                           | C Q Search                  | ☆自 ♣ | î               | 9 0              | > ≡                 |
| 🔊 Most Visited 🥑 Getting Started        |                                                                                       |                             |      |                 |                  |                     |
|                                         | Renewal Details                                                                       |                             |      |                 |                  | ^                   |
| Soumen Kumar Chakroborty                | 1. Form B1 Details     2. Fees Details     3. Upload Documents     4. Parwent Details |                             |      |                 |                  |                     |
| Dashboard                               |                                                                                       |                             |      |                 |                  |                     |
| 8 Download Final Certificate            | Fees Details                                                                          |                             |      |                 |                  |                     |
| Know Your Boiler                        | 1 . Boiler Maker Number : *                                                           | 4. Travelling Allowance : * |      |                 |                  |                     |
| A My Dayments                           | MK6745                                                                                | 1600                        |      |                 |                  |                     |
| way my rayments                         | 2 . Boiler Rating ( sq. meter) : *                                                    | 5. Holiday Inspection :     |      |                 |                  |                     |
| Verify Payment                          | 7893.45                                                                               | Not Applicable              |      |                 |                  |                     |
|                                         | 3. Inspection Fees : *                                                                | OApplicable                 |      |                 |                  |                     |
| B Log Out                               | 31500                                                                                 | 6 . Total : *               |      |                 |                  |                     |
|                                         |                                                                                       | 33100                       |      |                 |                  |                     |
|                                         |                                                                                       |                             |      |                 |                  |                     |
|                                         |                                                                                       |                             |      |                 |                  |                     |
|                                         | Bac                                                                                   | Next                        |      |                 |                  |                     |
|                                         |                                                                                       |                             |      |                 |                  |                     |
| 🛋 🚞 😫 🧿                                 | 🜏 🕼 🗷 🔁 🔤 📧 🚳 🚳                                                                       |                             | - 18 | ¶ <b>_</b> (†)) | ENG 1<br>INTL 6, | 2:04 PM<br>/27/2016 |

After successfully completing the fees calculation tab, the Applicant or Owner can proceed to the next step of the form where he/she can proceed to the "**Upload documents**" tab from where all the necessary documents related to the registering boiler/economizer can be uploaded. He /she can leave the fields blank and proceed to the "**Payment Details**".

| <u>File Edit View History Bookmarks</u> | [ools Help                                                   |                                                |            |      |            | -           | ٥               | ×          |
|-----------------------------------------|--------------------------------------------------------------|------------------------------------------------|------------|------|------------|-------------|-----------------|------------|
| 🖪 Renewal Dashboard   Boiler 🛛 🗙        | +                                                            |                                                |            |      |            |             |                 |            |
| ( https://wbboilers.gov.in/re           | newal-dashboard/1466314567                                   | C                                              | 🗯 🔍 Search | ☆自↓  | <u>ہ</u>   | ⊜           |                 | ≡          |
| Most Visited e Getting Started          |                                                              |                                                |            |      |            |             |                 |            |
|                                         | Renewal Details                                              |                                                |            |      |            |             |                 | ^          |
|                                         | <ul><li>1. Form B1 Details</li><li>2. Fees Details</li></ul> |                                                |            |      |            |             |                 |            |
| Soumen Kumar Chakroborty                | 3. Upload Documents     4. Payment Details                   |                                                |            |      |            |             |                 |            |
| Dashboard                               |                                                              |                                                |            |      |            |             |                 |            |
| Download Final Certificate              | Fees Details                                                 |                                                |            |      |            |             |                 |            |
| 8 Know Your Boiler                      |                                                              | 1. Upload Drawings:                            |            |      |            |             |                 |            |
| 8 My Payments                           |                                                              | Upload                                         |            |      |            |             |                 |            |
| & Verify Payment                        |                                                              | Add more file<br>2. Upload Documents (If Any): |            |      |            |             |                 |            |
| 8 Log Out                               |                                                              | Browse No file selected.                       |            |      |            |             |                 |            |
|                                         |                                                              | Add more file                                  |            |      |            |             |                 |            |
|                                         |                                                              | Back Next                                      |            |      |            |             |                 | ,          |
|                                         |                                                              |                                                |            |      |            |             |                 |            |
| 💶 🚞 🔀 🧿                                 | 🕑 🕼 🖂 🗾 🖬 🖪                                                  | § 🧭 🖳                                          |            | - 14 | <b>₽</b> ⊕ | ENG<br>INTL | 12:04<br>6/27/2 | PM<br>2016 |

In this page there are two options :

| <u>File Edit View History Bookmarks</u>                                  | Iools Help                             |                               |           |     |       | -    | 0       | x   |
|--------------------------------------------------------------------------|----------------------------------------|-------------------------------|-----------|-----|-------|------|---------|-----|
| 🖪 Renewal Dashboard   Boiler 🛛 🗙                                         | (+                                     |                               |           |     |       |      |         |     |
| ( i 🕰 https://wbboilers.gov.in/re                                        | enewal-dashboard/1466314567            | Ċ                             | Q. Search | ☆ 自 | ∔ ≙   | ⊜    | ◙       | ≡   |
| Most Visited 😻 Getting Started                                           |                                        |                               |           |     |       |      |         |     |
| Directorate of Boilers<br>Labour Department<br>Government Of West Bengal | £. •                                   |                               |           |     |       |      |         | Â   |
|                                                                          | Renewal Details                        |                               |           |     |       |      |         |     |
|                                                                          | 1. Form B1 Details     2. Fees Details |                               |           |     |       |      |         |     |
| Soumen Kumar Chakroborty                                                 | 3. Upload Documents                    |                               |           |     |       |      |         |     |
| B Dashboard                                                              | • 4. Payment Details                   |                               |           |     |       |      |         |     |
| Download Final Certificate                                               | Fees Details                           |                               |           |     |       |      |         |     |
| 8 Know Your Boller                                                       |                                        | 1 . Total Fees to be Paid : * |           |     |       |      |         | I   |
| A March Comments                                                         |                                        | 48850                         |           |     |       |      |         |     |
| and my Payments                                                          |                                        | Back Pay Now Pay Later        |           |     |       |      |         |     |
| Verify Payment                                                           |                                        |                               |           |     |       |      |         |     |
| B Log Out                                                                |                                        |                               |           |     |       |      |         | ł   |
|                                                                          |                                        |                               |           |     |       |      |         |     |
|                                                                          |                                        |                               |           |     |       |      |         |     |
|                                                                          | 😝 🕼 🚍 ह 🔤 📧 🥵                          | 8) W.                         |           |     | k 🖓 и | ENG  | 12:05 F | PM  |
|                                                                          |                                        |                               |           |     |       | INTL | 0/2//2  | 010 |

1) If the Applicant or Owner clicks the "Pay Now" button then he/she will be redirected to a new page from where he/she can choose the payment options and then click on "Proceed To Pay".

| <u>File Edit View History Bookmarks</u>                                  | Icois Help                                        |                                         | -           | ٥               | ×         |
|--------------------------------------------------------------------------|---------------------------------------------------|-----------------------------------------|-------------|-----------------|-----------|
| ■ Fees Payment Preview   B ×                                             | \+                                                |                                         |             |                 |           |
| 🔶 🛈 🛍   https://wbboilers.gov.in/e                                       | payments_preview/TUs2NzQ1/renewal                 | C Q Search ☆ 自 🖡                        | ê 9         | ◙               | ≡         |
| 🔊 Most Visited 😺 Getting Started                                         |                                                   |                                         |             |                 |           |
| Birectorate of Boilers<br>Labour Department<br>Government Of West Bengal | £ -                                               |                                         |             |                 | Î         |
|                                                                          | Payment Details of Boiler/Economizer Registration |                                         |             |                 | l         |
|                                                                          | Maker Number MK6745                               | Applicant Name Soumen Kumar Chakroborty |             |                 | ł         |
|                                                                          | Phone 9433157317                                  | E mail soumen@gmail.com                 |             |                 |           |
| Soumen Kumar Chakroborty                                                 |                                                   |                                         |             |                 |           |
|                                                                          | Inspection Fees 31500                             | Travelling Allowance Fees               |             |                 |           |
| B Dashboard                                                              |                                                   | 1600                                    |             |                 |           |
| Download Final Certificate                                               | Holiday Fees (If Applicable)                      | Payment Mode *                          |             |                 | ł         |
| Know Your Boiler                                                         | 15750                                             | Online Payment                          |             |                 |           |
|                                                                          |                                                   | ⊖ Counter Payment                       |             |                 |           |
| My Payments                                                              |                                                   | O Debit Card Payment                    |             |                 |           |
| <ul> <li>Verify Payment</li> </ul>                                       | Proceed To Pay                                    |                                         |             |                 | ł         |
| 8 Log Out                                                                |                                                   |                                         |             |                 | ł         |
|                                                                          |                                                   |                                         |             |                 |           |
|                                                                          |                                                   |                                         |             |                 |           |
|                                                                          |                                                   |                                         |             |                 | ~         |
| 💶 🚞 💭 💿                                                                  | 🕑 🕸 🖻 🗗 🔤 📧 🚳 🛷 🕨                                 | - N P                                   | ENG<br>INTL | 12:06<br>6/27/2 | РМ<br>016 |

2) If he/she click on the "Pay Later" button then the boiler/economizer will be listed in his/her dashboard with a red colored "Pay Now" button. Clicking on which Applicant or Owner will be redirected to the payment preview page (above figure).

| i 🏠 https://wbboilers.gov.in/appl | licant-details                                                                           |                                                         |                                            |                                      |                                                             | C Q Sec | rch               | ☆自₩合                                                                                                    | 9 |  |
|-----------------------------------|------------------------------------------------------------------------------------------|---------------------------------------------------------|--------------------------------------------|--------------------------------------|-------------------------------------------------------------|---------|-------------------|----------------------------------------------------------------------------------------------------|---|--|
| isited 😻 Getting Started          |                                                                                          |                                                         |                                            |                                      |                                                             |         |                   |                                                                                                    |   |  |
|                                   |                                                                                          |                                                         |                                            |                                      |                                                             |         |                   | Final Certificate                                                                                                    |   |  |
|                                   | a 14666                                                                                  | 555263 WBL                                              | L56909                                     | SC1992                               | test dept                                                   | Q       | RENEW             | Form No 1                                                                                                    |   |  |
|                                   | 0 <sup>µµ</sup> -                                                                        | REGI                                                    | STERED                                     |                                      |                                                             | -       |                   | Form B No 1                                                                                                    |   |  |
|                                   |                                                                                          |                                                         |                                            |                                      |                                                             |         |                   | 💼 P.O.                                                                                                    |   |  |
|                                   |                                                                                          |                                                         |                                            |                                      |                                                             |         |                   | 💼 Final Certificate                                                                                                    |   |  |
|                                   | 🗖 4 14663                                                                                | 314567 WE                                               | BL789                                      | MK6745                               | Annadata Rice Mill                                          | Q       | Applied for       | Form No 1                                                                                                    |   |  |
|                                   | Jun                                                                                      | REGI                                                    | STERED                                     |                                      |                                                             | -       | Renewal           | Form B No 1                                                                                                    |   |  |
|                                   |                                                                                          |                                                         |                                            |                                      |                                                             |         |                   | - RO                                                                                                    |   |  |
|                                   |                                                                                          |                                                         |                                            |                                      |                                                             |         |                   | F.U.                                                                                                    |   |  |
|                                   | Application for Renewal Deta                                                             | lis                                                     |                                            |                                      |                                                             |         |                   | in F.V.                                                                                                    |   |  |
|                                   | Application for Renewal Deta<br>Serial<br>Number                                         | lis<br>Enrollment<br>Number                             | Registration<br>Number                     | Makers<br>Number                     | Factory<br>Name                                             | View    | Status            | Certificates                                                                                                    |   |  |
| 2                                 | Application for Renewal Deta<br>Serial<br>Number                                         | lis<br>Enrollment<br>Number<br>1466314567               | Registration<br>Number<br>WBL789           | Makers<br>Number<br>MK6745           | Factory<br>Name<br>Annadata Rice Mill                       | View    | Status<br>Pay Now | Certificates  Final Certificate                                                                                                    |   |  |
|                                   | Application for Renewal Deta<br>Serial<br>Number<br>1                                    | IIS<br>Enrollment<br>Number<br>1466314567               | Registration<br>Number<br>WBL789           | Makers<br>Number<br>MK6745           | Factory<br>Name<br>Annadata Rice Mill                       | View    | Status<br>Pay Now | Certificates                                                                                                    |   |  |
| ,                                 | Application for Renewal Deta<br>Serial<br>Number<br>1                                    | lis<br>Enrollment<br>Number<br>1466314567               | Registration<br>Number<br>WBL789           | Makers<br>Number<br>MK6745           | Factory<br>Name<br>Annadata Rice Mill                       | View    | Status<br>Pay Now | Certificates  From No 1  Form B No 1  PO:  Final Certificate                                                                                                    |   |  |
|                                   | Application for Renewal Deta<br>Serial<br>Number<br>1                                    | IIS<br>Enrollment<br>Number<br>1466314567<br>1466314567 | Registration<br>Number<br>WBL789           | Makers<br>Number<br>MK6745           | Factory<br>Name<br>Annadata Rice Mill                       | View    | Status<br>Pay Now | Certificates  Final Certificate  Form No 1 Form B No 1 P.O. Final Certificate  Form S No 1 Form Continuate Form S No 1 Final Certificate Final Certificate F |   |  |
|                                   | Application for Renewal Deta Serial Number 1 2 View Inspection                           | lis<br>Enrollment<br>Number<br>1466314567<br>1466314567 | Registration<br>Number<br>WBL789           | Makers<br>Number<br>MK6745           | Factory<br>Name<br>Annadata Rice Mill<br>Annadata Rice Mill | View    | Status<br>Pay Now | Certificates  Form No 1 Form B No 1 PO. Form B No 1 Form B No 1 Fo |   |  |
|                                   | Application for Renewal Deta<br>Serial<br>Number<br>1<br>2<br>View Inspection<br>Details | IIS<br>Enrollment<br>Number<br>1466314567<br>1466314567 | Registration<br>Number<br>WBL789<br>WBL789 | Makers<br>Number<br>MK6745<br>MK6745 | Factory<br>Name<br>Annadata Rice Mill<br>Annadata Rice Mill | View    | Status<br>Pay Now | Final Certificate  Final Certificate  Form No 1 Form Bio 1 PO. Final Certificate  Form No 1 PO. Final Certificate  Form No 1 PO. Final Certificate  Form No 1 PO. Final Certificate  Form No 1 PO. Final Certificate  Form No 1 PO. Final Certificate  Form No 1 Final Certificate  Form No 1 Final Certificate  Final Certificate  Final Certi  |   |  |
|                                   | Application for Renewal Deta<br>Serial<br>Number<br>1<br>2<br>View Inspection<br>Details | IIS<br>Enrollment<br>Number<br>1466314567<br>1466314567 | Registration<br>Number<br>WBL789<br>WBL789 | Makers<br>Number<br>MK6745<br>MK6745 | Factory<br>Name<br>Annadata Rice Mill<br>Annadata Rice Mill | View    | Status<br>Pay Now | Certificates  Final Certificate  Form No 1 Form B No 1 Form B No   |   |  |

Clicking on the "Proceed to Pay" button the Applicant or Owner will be taken to a new page with fees confirmation which will be automatically redirected to GRIPS PORTAL.

| C Payment for registration fr                 | 🖁 Main menu   Boiler 🛛 🗙 🖪 Edit menu link   Boiler 🛛 🗙 🖪 Views   Boiler 🛛 🗙 🚺             |                                      | 🚢 – 🗇 🗙                           |
|-----------------------------------------------|-------------------------------------------------------------------------------------------|--------------------------------------|-----------------------------------|
| $\leftarrow$ $\Rightarrow$ X 🔒 https://wbboil | ers.gov.in/epayments                                                                      |                                      | ⊘☆ 🔄 ≡                            |
| Directorate of Boilers                        | £ -                                                                                       |                                      |                                   |
|                                               | Proceed to Payment                                                                        |                                      |                                   |
|                                               | Maker Number MK-55555                                                                     |                                      |                                   |
| user                                          | Phone 9433157317                                                                          | E mail soumen@gmail.com              |                                   |
| Dashboard                                     | Registration Fees 3900                                                                    | Inspection Fees 13600                |                                   |
| B Download Final Certificate                  | Travelling Allowance Fees                                                                 | Holiday Fees (If Applicable)<br>6800 |                                   |
| 2 Know Your Boiler                            | Pavment Mode                                                                              |                                      |                                   |
| My Payments                                   | Online Payment     Online Payment                                                         |                                      |                                   |
| Verify Payment                                | Counter Payment     Debit Card Payment                                                    |                                      |                                   |
| 🍘 Log Out                                     | Redirecting to Bank Site. Please do not press BACK button in browser or REFRESH the page. |                                      |                                   |
|                                               |                                                                                           |                                      |                                   |
|                                               |                                                                                           |                                      |                                   |
| Waiting for wbboilers.gov.in                  |                                                                                           |                                      |                                   |
| 💶 👸 🔞 📀                                       | 🕹 🕼 🖂 🜈 🔤 🕨 🖻 🧭                                                                           |                                      | ▲ 😰 🖓 ENG 4:48 PM<br>US 6/21/2016 |

| B Government Receipt Port: ×            | × 🛛 🎛 Edit menu link   Boiler 🛛 × 🗸 🖪 View               | ws   Boiler 🛛 🗙 🔪                                                           |                                                                                                    |                 | ≜ _ 0 ×                                              |
|-----------------------------------------|----------------------------------------------------------|-----------------------------------------------------------------------------|----------------------------------------------------------------------------------------------------|-----------------|------------------------------------------------------|
| ← → C 🔒 https://wbfin.wb.nic.in/GRIPS/e | pay.do                                                   |                                                                             |                                                                                                    |                 | ☆ 5                                                  |
|                                         | FINAN<br>GOVERNMEN                                       | CE DE<br>T OF                                                               | PARTMENT<br>WEST BENG                                                                                                    | AL              |                                                      |
|                                         | GRIPS (Governmen<br>Payments th<br>Direct<br>CONFIRM FOL | nt Receipt P<br>hrough GRIPS portal<br>orate of Boilers<br>LOWING INFORMATI | ortal System)                                                                                                    |                 |                                                      |
| Department Ref No                       | 0862016000001140                                         | E mail of owner                                                             | soumen@gmail.com                                                                                                    |                 |                                                      |
| Mobile number                           | 9433157317                                               | Office Name                                                                 | Boiler Department (West Bengal)                                                                                                    |                 |                                                      |
| Payment Mode                            | Online Payment                                           | Period_from                                                                 | 21062016                                                                                                    |                 |                                                      |
| Period_to                               | 21062016                                                 | Remarks                                                                     | Online Fees Payment for Boiler No : WBL54321.<br>Address : Village : test Block : Illambazar Subdivision<br>: Bolpur District : Birbhum Police Station : Murarai<br>PS Post Office : test Pin Code : 283728 |                 |                                                      |
| Transaction Id                          | 08620160000011400                                        |                                                                             |                                                                                                    |                 |                                                      |
| CONFIRM PAYMENT DETAILS                 |                                                          |                                                                             |                                                                                                    |                 |                                                      |
|                                         | PAYN                                                     | JENT DETAILS                                                                |                                                                                                    |                 |                                                      |
| HEAD OF AC                              | COUNT DESCRIPTION                                        |                                                                             | HEAD OF ACCOUNT                                                                                                    | AMOUNT[₹]       |                                                      |
| Receipts towards travel expenses        |                                                          | 0230-00-103-                                                                | 002-27                                                                                                    | 4800            |                                                      |
| Collection for Inspection of Boilers    |                                                          | 0230-00-103-                                                                | 001-14                                                                                                    | Z4300           |                                                      |
|                                         | CONFIRM                                                  |                                                                             |                                                                                                    | The should 2710 |                                                      |
|                                         |                                                          |                                                                             |                                                                                                    |                 |                                                      |
| 🗐 📴 🧔 😡 🕅                               | 2 🖂 左 🔤 🚾 🛛                                              | s 🧭 🔤                                                                       |                                                                                                    |                 | <ul> <li>ENG 4:50 PM</li> <li>US 6/21/201</li> </ul> |

On clicking the "Confirm" button the Applicant or Owner will be redirected to the bank selection page of GRIPS

| Government Receipt Port. × B Main menu   Boiler ×            | nenu link   Boiler × 🏹 🎛 Views   Boiler ×                                                    |                                                                                                    | 🔺 – 🗇 🗙                             |
|--------------------------------------------------------------|----------------------------------------------------------------------------------------------|----------------------------------------------------------------------------------------------------|-------------------------------------|
| C ≧ https://wbfin.wb.nic.in/GRIPS/confirmdata.dojs Waltpaper | essonid=2yrcXphPgylclQnn5vFTnKmMUTg1X<br>FINAN(<br>GOVERNMEN<br>GRIPS (Governmen             | hruLdistifenvp2FdPb5rml-t202955959<br>CE DEPARTMENT<br>NT OF WEST BENGAL<br>nt Receipt Portal System)                                                    |                                     |
| Dealer should                                                | ✓ Payment Details are<br>have internet banking facility with any of the B                    | e Saved, Please Select a Bank<br>Banks mentioned below to make online payment through GRIPS PORTAL                                                       |                                     |
|                                                              | State Bank Of India     UCO Bank     Bank Of Baroda     Central Bank Of India     ICICI Bank | <ul> <li>Union Bank Of India</li> <li>United Bank Of India</li> <li>Allahabad Bank</li> <li>HDFC Bank</li> <li>AXIS Bank</li> <li>Indian Bank</li> </ul> |                                     |
|                                                              | • Indian Overseas Dank<br>• IDBI<br>• Canara Bank<br>• Vijaya Bank<br>• Bank of Maharastra   | <ul> <li>Punjab National Bank</li> <li>Bank Of India</li> <li>Corporation Bank</li> <li>Oriental Bank of Commerce</li> </ul>                             |                                     |
| 📲 🎇 💽 🥥 🛞 🧱 🖡                                                | ż Dw 🕨 Ps 🛷 sta                                                                              |                                                                                                    | ▲ 🎼 🖓 🖣 ENG 4/50 PM<br>US 6/21/2016 |

On clicking the Bank Name the Applicant or Owner can proceed to the corresponding Bank Site for the payment.

After successful payment he/she will be redirected back to our site with the transaction details.

When all these steps are performed successfully and fees is also submitted successfully then the boiler/economizer application for renewal of Certificate of Boiler is successfully submitted.

The Form No 1 and Form No B1 will be automatically generated and will be displayed in the applicant dashboard under the "Application of renewal details" tab with download links.

When the renewal application will be submitted an inspection call for dry and thorough inspection will be automatically forwarded to the corresponding inspector of that location where the boiler exists.

| (i) 🛍 https://wbboilers.gov.in/ | applicant-details                                                                           |                                                       |                                            |                                      |                                                             | C Q Sec |                   | ₩ 🗉 🕈                                                                                                    |   |  |
|---------------------------------|---------------------------------------------------------------------------------------------|-------------------------------------------------------|--------------------------------------------|--------------------------------------|-------------------------------------------------------------|---------|-------------------|----------------------------------------------------------------------------------------------------|---|--|
| ited 🧶 Getting Started          |                                                                                             |                                                       |                                            |                                      |                                                             |         |                   | Final Certificate                                                                                                    |   |  |
|                                 | _                                                                                           |                                                       |                                            |                                      |                                                             | -       |                   |                                                                                                    |   |  |
|                                 | 🖓 3 14666                                                                                   | 55263 WBL56                                           | 6909<br>CPCD                               | SC1992                               | test dept                                                   | Q       | RENEW             | Form No 1                                                                                                    |   |  |
|                                 |                                                                                             | neuloi                                                | ENED                                       |                                      |                                                             |         |                   | Form B No 1                                                                                                    |   |  |
|                                 |                                                                                             |                                                       |                                            |                                      |                                                             |         |                   | Final Cortificato                                                                                                    |   |  |
|                                 |                                                                                             |                                                       |                                            |                                      |                                                             |         |                   | rinal Certificate                                                                                                    |   |  |
|                                 | 🔓 4 14663 <sup>-</sup>                                                                      | 14567 WBL                                             | 789                                        | MK6745                               | Annadata Rice Mill                                          | Q       | Applied for       | 💼 Form No 1                                                                                                    |   |  |
|                                 | U                                                                                           | REGIST                                                | ERED                                       |                                      |                                                             | -       | Renewal           | 📷 Form B No 1                                                                                                    |   |  |
|                                 |                                                                                             |                                                       |                                            |                                      |                                                             |         |                   | 🧰 P.O.                                                                                                    |   |  |
|                                 |                                                                                             |                                                       |                                            |                                      |                                                             |         |                   | Einal Certificate                                                                                                    |   |  |
|                                 | Application for Renewal Details                                                             | S                                                     | Peristration                               | Makars                               | Eactory                                                     |         |                   |                                                                                                    |   |  |
|                                 | Application for Renewal Detail:<br>Serial<br>Number                                         | s<br>Enrollment<br>Number                             | Registration<br>Number                     | Makers<br>Number                     | Factory<br>Name                                             | View    | Status            | Certificates                                                                                                    |   |  |
|                                 | Application for Renewal Details                                                             | s<br>Enrollment<br>Number<br>1466314567               | Registration<br>Number<br>WBL789           | Makers<br>Number<br>MK6745           | Factory<br>Name<br>Annadata Rice Mill                       | View    | Status            | Certificates                                                                                                    |   |  |
|                                 | Application for Renewal Details<br>Serial<br>Number                                         | s<br>Enrollment<br>Number<br>1466314567               | Registration<br>Number<br>WBL789           | Makers<br>Number<br>MK6745           | Factory<br>Name<br>Annadata Rice Mill                       | View    | Status<br>Applied | Certificates                                                                                                    |   |  |
|                                 | Application for Renewal Details Serial Number 1                                             | s<br>Enrollment<br>Number<br>1466314567               | Registration<br>Number<br>WBL789           | Makers<br>Number<br>MK6745           | Factory<br>Name<br>Annadata Rice Mill                       | View    | Status<br>Applied | Certificates                                                                                                    |   |  |
|                                 | Application for Renewal Details<br>Serial<br>Number<br>1                                    | s<br>Enrollment<br>Number<br>1466314567               | Registration<br>Number<br>WBL789           | Makers<br>Number<br>MK6745           | Factory<br>Name<br>Annadata Rice Mill                       | View    | Status<br>Applied | Certificates                                                                                                    |   |  |
|                                 | Application for Renewal Details<br>Serial<br>Number<br>1                                    | s<br>Enrollment<br>Number<br>1466314567<br>1466314567 | Registration<br>Number<br>WBL789<br>WBL789 | Makers<br>Number<br>MK6745           | Factory<br>Name<br>Annadata Rice Mill                       | View    | Status<br>Applied | Certificates                                                                                                    |   |  |
|                                 | Application for Renewal Details<br>Serial<br>Number<br>1<br>2<br>View Inspection            | s<br>Enrollment<br>Number<br>1466314567<br>1466314567 | Registration<br>Number<br>WBL789<br>WBL789 | Makers<br>Number<br>MK6745<br>MK6745 | Factory<br>Name<br>Annadata Rice Mill<br>Annadata Rice Mill | View    | Status<br>Applied | Certificates                                                                                                    |   |  |
|                                 | Application for Renewal Details                                                             | s<br>Enrollment<br>Number<br>1466314567               | Registration<br>Number<br>WBL789<br>WBL789 | Makers<br>Number<br>MK6745<br>MK6745 | Factory<br>Name<br>Annadata Rice Mill<br>Annadata Rice Mill | View    | Status<br>Applied | Certificates  Gertificates  Form No 1  Form No 1  Form Form No 1  Form No 1 |   |  |
|                                 | Application for Renewal Details Serial Number 1 2 View Inspection Details                   | s<br>Enrollment<br>Number<br>1466314567               | Registration<br>Number<br>WBL789<br>WBL789 | Makers<br>Number<br>MK6745           | Factory<br>Name<br>Annadata Rice Mill<br>Annadata Rice Mill | View    | Status<br>Applied | Certificates                                                                                                    | e |  |
|                                 | Application for Renewal Details<br>Serial<br>Number<br>1<br>2<br>View Inspection<br>Details | s<br>Enrollment<br>Number<br>1466314567<br>1466314567 | Registration<br>Number<br>WBL789<br>WBL789 | Makers<br>Number<br>MK6745<br>MK6745 | Factory<br>Name<br>Annadata Rice Mill<br>Annadata Rice Mill | View    | Status<br>Applied | Certificates                                                                                                    | e |  |

After this stage inspections will be done and after successful stage inspections the Probationary Order (PO) and Final Certificate will be generated.

The applicant can track the status of inspection from the dashboard under the "Application of renewal details" tab listed under that particular boiler enrollment no.

After inspection view and verify the details of the boiler / economizer and provide the date for inspection then the applicant can view the inspection date from his dashboard.

| inter @ Gating Stand       Final Certificate         Final Certificate       Final Certificate         Image: Stand Stand       Image: Stand Stand S                                                                                                    | / MA   https://wbboilers.gov.in/applica | int-details                                         |                                           |                                                     |                    | C Q Search |                        | ☆ 自 ♣                                                                | â 9 |  |
|----------------------------------------------------------------------------------------------------|-----------------------------------------|-----------------------------------------------------|-------------------------------------------|-----------------------------------------------------|--------------------|------------|------------------------|----------------------------------------------------------------------|-----|--|
| 3       1466655263       WBL56000       SC1992       test dept       C       FIRM       Form No 1         2       1       1466314567       WBL789       MK6745       Annadata Rice Mill       C       Firmal Certificate         Vertication for Renewal Details                                                                                                    | ed 🧶 Getting Started                    |                                                     |                                           |                                                     |                    |            |                        | Final Certificate                                                    |     |  |
| Image: Serial Certificate       MK6745       Annadata Rice Mill       Image: Serial Section for Renewal Details         Image: Serial Number       Encollment Number       MK6745       Annadata Rice Mill       Image: Section for Renewal Details         Image: Section for Renewal Details       Image: Section for Renewal Details       Image: Section for Renewal Details         Image: Section for Renewal Details       Image: Section for Renewal Details       Image: Section for Renewal Details         Image: Section for Renewal Details       Image: Section for Renewal Details       Image: Section for Renewal Details         Image: Section for Renewal Details       Image: Section for Renewal Details       Image: Section for Renewal Details         Image: Section for Renewal Details       Image: Section for Renewal Details       Image: Section for Renewal Details         Image: Section for Renewal Details       Image: Section for Renewal Details       Image: Section for Renewal Details         Image: Section for Renewal Details       Image: Section for Renewal Details       Image: Section for Renewal Details         Image: Section for Renewal Details       Image: Section for Renewal Details       Image: Section for Renewal Details         Image: Section for Renewal Details       Image: Section for Renewal Details       Image: Section for Renewal Details         Image: Section for Renewal Details       Image: Sectin for Renewal Details       Image: Section for Renewal                                                                                                    |                                         | <mark>ස</mark> ී 3 146665                           | 5263 WBL56909<br>REGISTERED               | SC1992                                              | test dept          | ٩          | RENEW                  | errorm No 1<br>errorm B No 1<br>error P.O.                           |     |  |
| P. P. P. P. P. P. P. P. P. P. P. P. P. P                                                                                                    |                                         | 🗖 4 146631                                          | 4567 WBL789<br>REGISTERED                 | MK6745                                              | Annadata Rice Mill | <b>Q</b>   | Applied for<br>Renewal | Final Certificate                                                    |     |  |
| Application for Renewal Details         Serial Number       Enrollment Number       Registration Number       Makers Number       Factory Name       View       Status       Certificates         1       1466314567       WBL789       MK6745       Annadata Rice Mill       Image: Constraint of the status       Image: Constraint of the status       Image: Constratus       Image: Constraint of the status                                                                                                    |                                         |                                                     |                                           | ,<br>                                               |                    |            |                        | P.O.                                                                 |     |  |
| 1       1466314567       WBL789       MK6745       Annadata Rice Mill       Image: Constraint of the second second                                                                                                    |                                         |                                                     |                                           |                                                     |                    |            |                        |                                                                      |     |  |
| 2 1466314567 WBL789 MK6745 Annadata Rice Mill Q Form No 1<br>View Impection<br>Details Form B No 1<br>POLICIENT Form B No 1<br>POLICIENT For B No 1<br>POLICIENT For B No 1<br>POLICIENT For B No 1<br>POLICIENT For B No 1<br>POLICIENT For B No 1<br>POLICIENT FOR B NO 1<br>POLICIENT FOR B NO 1 |                                         | Serial<br>Number                                    | Enrollment Re<br>Number N                 | gistration Makers<br>Jumber Number                  | Factory<br>Name    | View       | Status                 | Certificates                                                         |     |  |
|                                                                                                    |                                         | Serial<br>Number<br>1<br>View Inspection<br>Dotails | Enrollment Re<br>Number M<br>1466314567 V | gistration Makers<br>Jumber Number<br>VBL789 MK6745 | Factory<br>Name    | View       | Status                 | Certificates<br>Form No 1<br>Form B No 1<br>PO.<br>Final Certificate |     |  |

Once the date of inspection is given it is displayed in the applicant dashboard under that particular boiler listing. It can be viewed by clicking the view inspection details button.

| Eile Edit View History Bookmarks                                         | <u>T</u> ools <u>H</u> elp     |                             |                           |                          |                     |                 | - 0     | ×          |
|--------------------------------------------------------------------------|--------------------------------|-----------------------------|---------------------------|--------------------------|---------------------|-----------------|---------|------------|
| B View Inspection Details   B ×                                          | +                              |                             |                           |                          |                     |                 |         |            |
| 🔶 🛈 🛍   https://wbboilers.gov.in/bo                                      | oiler-renewal-inspection-view/ | 1466314567/3                |                           | C <sup>d</sup> Q, Search |                     | ☆ 自 ↓ 合 🤗       |         | ≡          |
| Most Visited 😻 Getting Started                                           |                                |                             |                           |                          |                     |                 |         |            |
| Birectorate of Boilers<br>Labour Department<br>Government Of West Bengal | <b>4</b> ·                     |                             |                           |                          |                     |                 |         | Â          |
|                                                                          | LIST OF I                      | NSPECTION OF BC             | DILER, ENROL              | LMENT NO: 1              | 466314567           |                 |         |            |
|                                                                          | Serial No.                     | Inspection                  | Inspection Action         | Application PDF          | Inspection Date     | Inspection Repo | rt      |            |
| Soumen Kumar Chakroborty                                                 | 1                              | Dry and Thorough Inspection | VERIFIED                  | No PDF                   | 30-06-2016          | No Report       |         |            |
| Dashboard                                                                |                                |                             | Failu                     |                          |                     |                 |         | 18         |
| 8 Download Final Certificate                                             | 2                              | Hydraulic Test              | Request for<br>Inspection | No PDF                   | Date not given yet. | No Report       |         |            |
| & Know Your Boller                                                       |                                |                             |                           |                          |                     |                 |         |            |
| My Payments                                                              |                                |                             |                           |                          |                     |                 |         |            |
| <ul> <li>Verify Payment</li> </ul>                                       |                                |                             |                           |                          |                     |                 |         |            |
| 8 Log Out                                                                |                                |                             |                           |                          |                     |                 |         | - 1        |
|                                                                          |                                |                             |                           |                          |                     |                 |         |            |
| 📑 🚞 👩 🗿                                                                  | <b>B</b>                       | <b>7 6 Dw Ps K</b>          | <i>🔿</i> ₩                |                          | 120                 | - 🍾 🖓 🕪 🔛       | IG 12:1 | V<br>17 PM |

When the inspection will be complete and report will be approved by inspector then it will be displayed in the applicant dashboard.

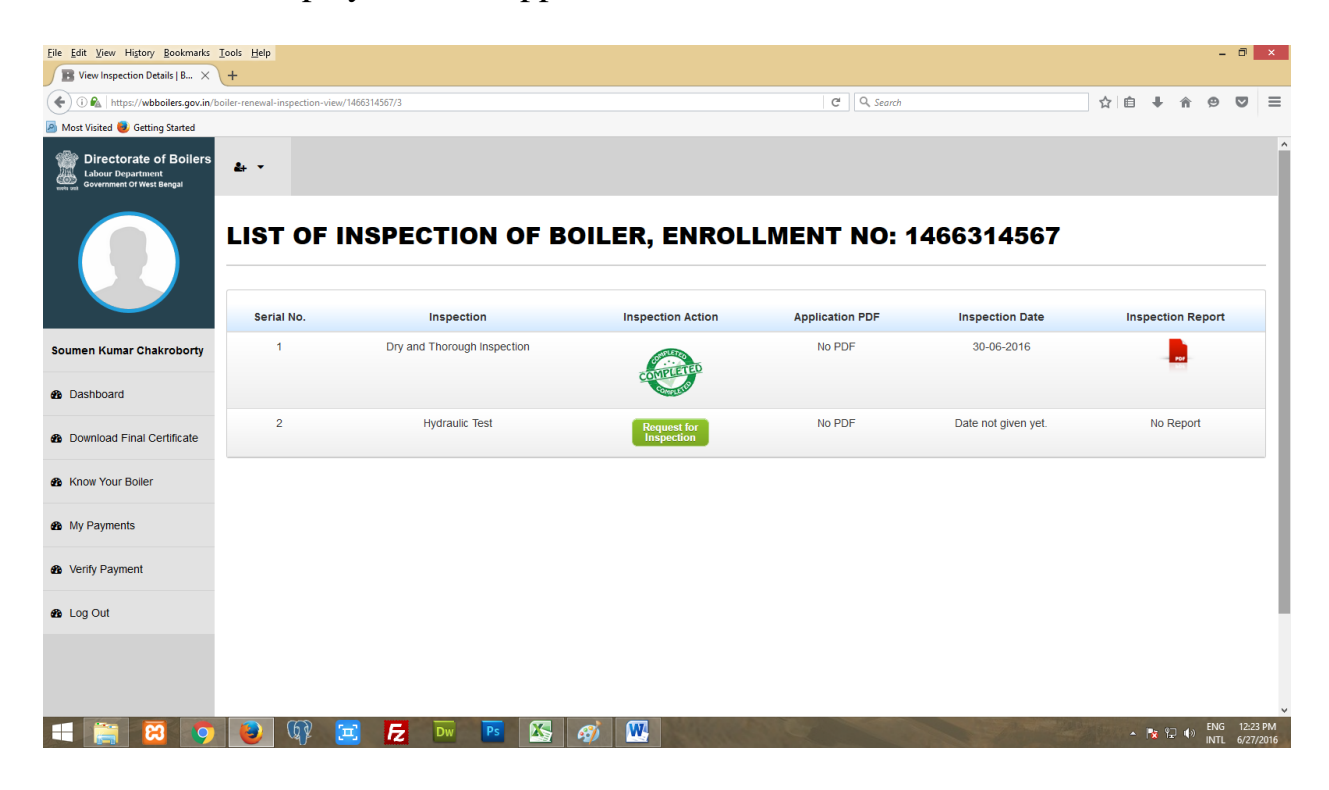

Likewise all the steps of inspection are to be completed by the applicant by sending call letters for inspection by clicking the "Request for Inspection" button.

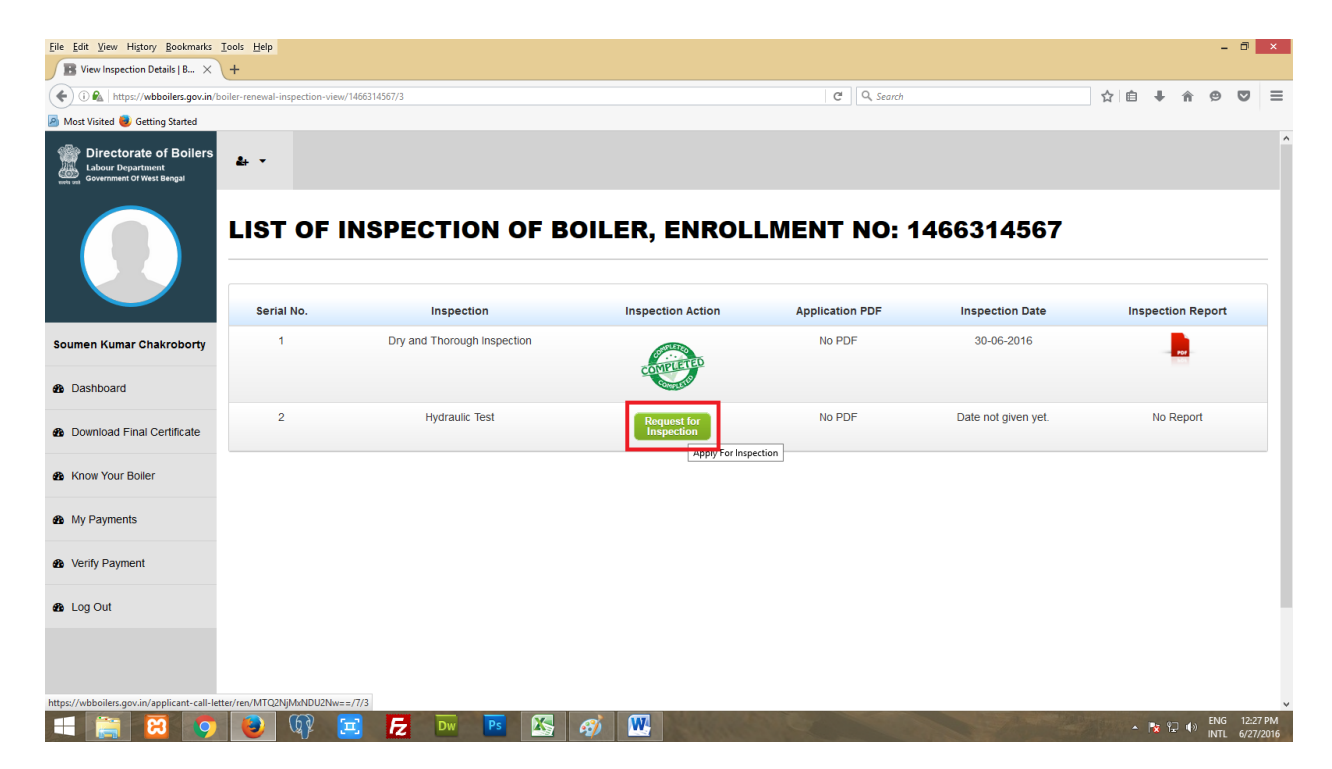

Then the applicant will be redirected to a new page from where he can choose the stages of inspection to be applied for and compose the call letter or upload the call letter for inspection.

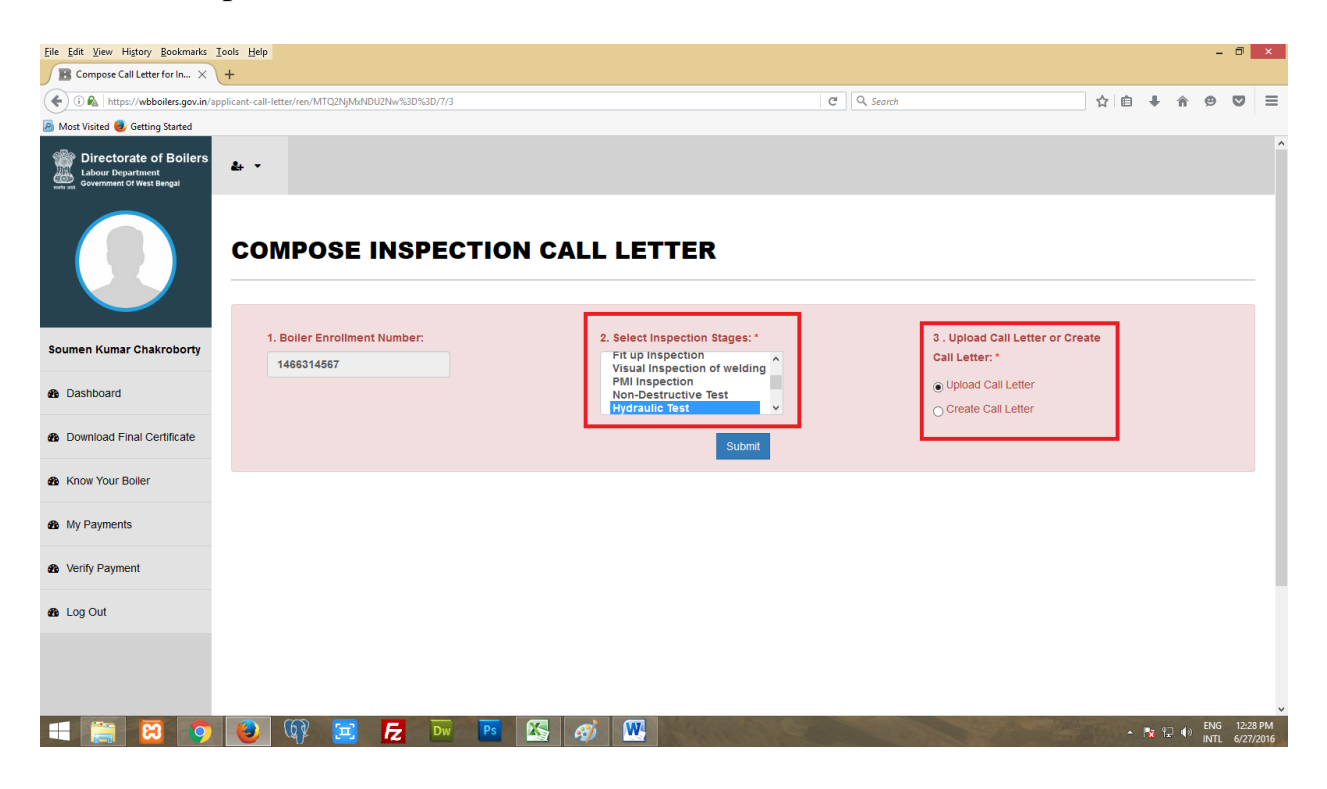

## Upload Call Letter :

| Eile Edit View History Bookmarks Io | vols <u>H</u> elp<br>+                          |                                                                                          |                                                                    |     |               | - ť   | 5 ×     |
|-------------------------------------|-------------------------------------------------|------------------------------------------------------------------------------------------|--------------------------------------------------------------------|-----|---------------|-------|---------|
| ( https://wbboilers.gov.in/app      | licant-call-letter/ren/MTQ2NjMxNDU2Nw%3D%3D/7/3 |                                                                                          | C Q Search                                                         | i   | Â             | 9 0   | 2 ≡     |
| Most Visited Visited Started        |                                                 |                                                                                          |                                                                    |     |               |       |         |
|                                     |                                                 |                                                                                          |                                                                    |     |               |       | ^       |
| Soumen Kumar Chakroborty            | 1. Boiler Enrollment Number:                    | 2. Select Inspection Stages: *                                                           | 3 . Upload Call Letter or Create                                   |     |               |       |         |
| 8 Dashboard                         | 1466314567                                      | Visual Inspection of welding<br>PMI Inspection<br>Non-Destructive Test<br>Hydraulic Test | <ul> <li>Upload Call Letter</li> <li>Create Call Letter</li> </ul> |     |               |       |         |
| Download Final Certificate          |                                                 | Submit                                                                                   |                                                                    |     |               |       |         |
| Know Your Boiler                    |                                                 |                                                                                          |                                                                    |     |               |       |         |
| My Payments                         | Compose Inspection Call Letter                  |                                                                                          |                                                                    |     |               |       |         |
| & Verify Payment                    | Upload Call Letter<br>Browse No file selected.  |                                                                                          |                                                                    |     |               |       |         |
| 8 Log Out                           |                                                 | Forward to inspector                                                                     |                                                                    |     |               |       |         |
|                                     |                                                 |                                                                                          |                                                                    |     |               |       |         |
|                                     |                                                 |                                                                                          |                                                                    |     |               |       |         |
|                                     |                                                 |                                                                                          |                                                                    |     |               |       |         |
|                                     |                                                 |                                                                                          |                                                                    |     |               |       |         |
|                                     |                                                 |                                                                                          |                                                                    |     |               |       |         |
| II 🗃 🐹 🧿                            | 🧕 🕼 🖂 🗾                                         | Ps 🔀 🧭 ₩                                                                                 |                                                                    | - 诸 | ⊊ <b>(</b> )> | ENG 1 | 2:31 PM |

## Compose Call Letter :

| Directorate of Boilers<br>Labour Department<br>overnment Of West Bengal | 4                                                                                                    |
|-------------------------------------------------------------------------|----------------------------------------------------------------------------------------------------|
|                                                                         | COMPOSE INSPECTION CALL LETTER                                                                                                    |
| Soumen Kumar Chakroborty                                                | 1. Boiler Enrollment Number:     2. Select Inspection Stages: *     3. Upload Call Letter or Create       1466314567     Fit up Inspection function welding     Call Letter: *                                                                                                    |
| Dashboard                                                               | PMI inspection<br>Non-Destructive Test<br>Hvyrdraulte Test                                                                                                    |
| B Download Final Certificate                                            | Submit                                                                                                    |
| 8 Know Your Boiler                                                      |                                                                                                    |
| B My Payments                                                           | Compose Inspection Call Letter                                                                                                    |
| 8 Verify Payment                                                        | Draft Copy of Inspection Call Letter                                                                                                    |
| B Log Out                                                               | From:                                                                                                    |
|                                                                         | Factory Address:         Vilage: vilage         Municipality: Arambagh Municipality         Subdivision: Arambagh         District: Hoogly         Police Station: Haripal PS         Post Office: post office         Pin Code: 700140         To:         The Director of Boilers'         Directorate Of Boilers,         Bit Floor, New Secretariat Building,         1, K.S. Roy Road, Kokata-700001         Sub: Hydraulic Test inspection.         Ref: Boiler Makers' Number/MK6745 |
|                                                                         | Sk         Format       B I U S x, x* I, i:::::::::::::::::::::::::::::::::::                                                                                                    |

Once the create pdf is clicked the "Download PDF" button will appear using which the applicant can download his composed call letter.

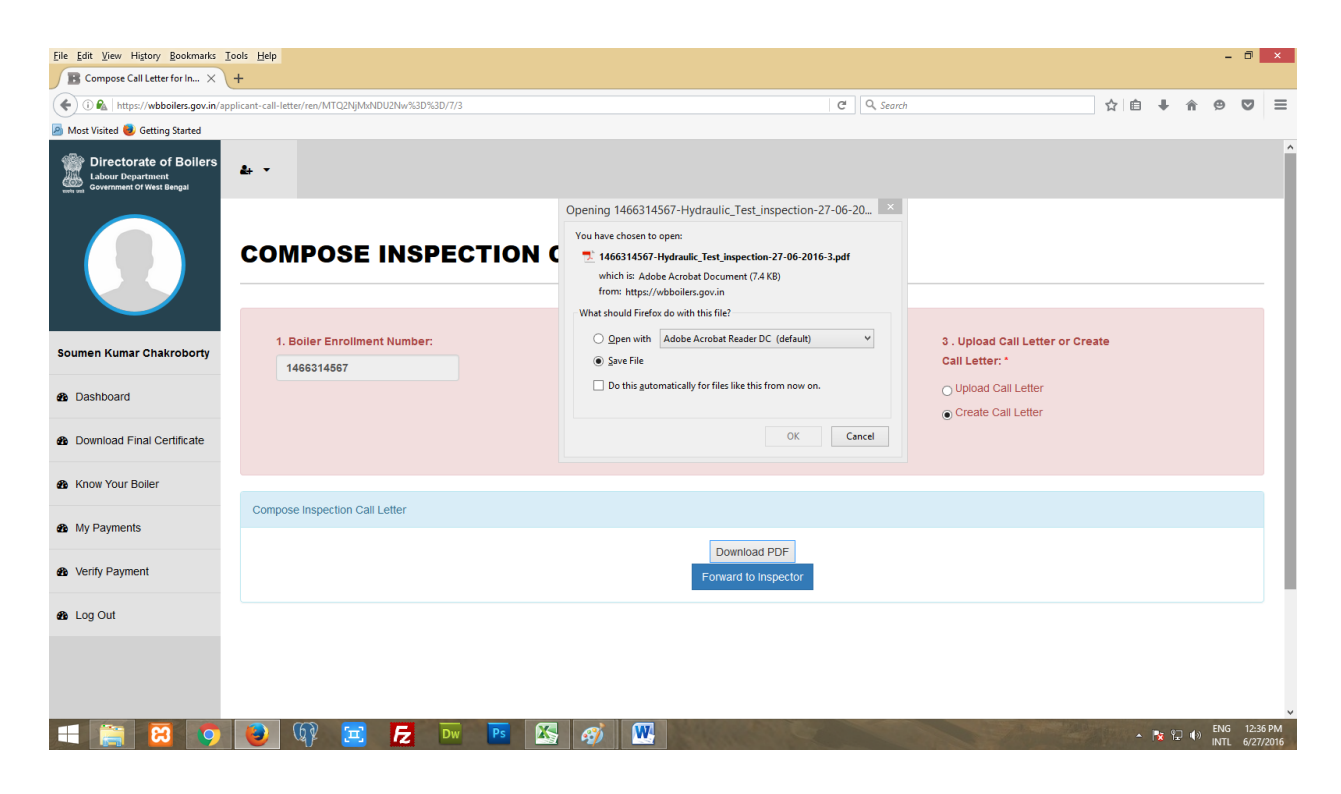

Then the applicant can forward the call letter to the corresponding inspector.

| <u>File Edit View Higtory Bookmarks</u> | ools <u>H</u> elp                                |                                                                                       |                                           | - 6            | j ×     |
|-----------------------------------------|--------------------------------------------------|---------------------------------------------------------------------------------------|-------------------------------------------|----------------|---------|
| B Compose Call Letter for In X          | +                                                |                                                                                       |                                           |                |         |
| 🔶 🛈 🔬   https://wbboilers.gov.in/ap     | plicant-call-letter/ren/MTQ2NjMxNDU2Nw%3D%3D/7/3 |                                                                                       | C Q Search                                | 1 🖻 🖊 🏠 😕 🔽    | 2 ≡     |
| 🙆 Most Visited 🧶 Getting Started        |                                                  |                                                                                       |                                           |                |         |
| Directorate of Boilers                  | & -                                              |                                                                                       |                                           |                | Î       |
|                                         | COMPOSE INSPECTIO                                | ON CALL LETTER                                                                        |                                           |                |         |
|                                         | 1. Boiler Enrollment Number:                     | 2. Select Inspection Stages: *                                                        | 3. Upload Call Letter or Create           |                |         |
| Soumen Kumar Chakroborty                | 1466314567                                       | Fit up inspection                                                                     | Call Letter: *                            |                |         |
| <ul> <li>Dashboard</li> </ul>           |                                                  | PMI Inspection of Weiding<br>PMI Inspection<br>Non-Destructive Test<br>Hydraulic Test | O Upload Call Letter ● Create Call Letter |                | н       |
| B Download Final Certificate            |                                                  | Submit                                                                                |                                           |                |         |
| Know Your Boiler                        |                                                  |                                                                                       |                                           |                |         |
| My Payments                             | Compose Inspection Call Letter                   |                                                                                       |                                           |                |         |
| <ul> <li>Verify Payment</li> </ul>      |                                                  | Download PDE<br>Forward to inspector                                                  |                                           |                | н       |
| B Log Out                               |                                                  |                                                                                       |                                           |                |         |
|                                         | <b>(6) -</b>                                     |                                                                                       |                                           | • e= 4. ENG 1  | 2:37 PM |
|                                         |                                                  |                                                                                       |                                           | 🔷 🔯 🐨 🎙 NTL 6/ | 27/2016 |

These above steps are to be repeated for all the stages of inspections.

The last stage of inspection is "Hydraulic Test". Once this stage of inspection is successfully completed the Owner or Applicant will get the Probationary Offer

Letter and Final certificate. It will be displayed in his/her dashboard. Clicking on which he/she can view/download the file as pdf.

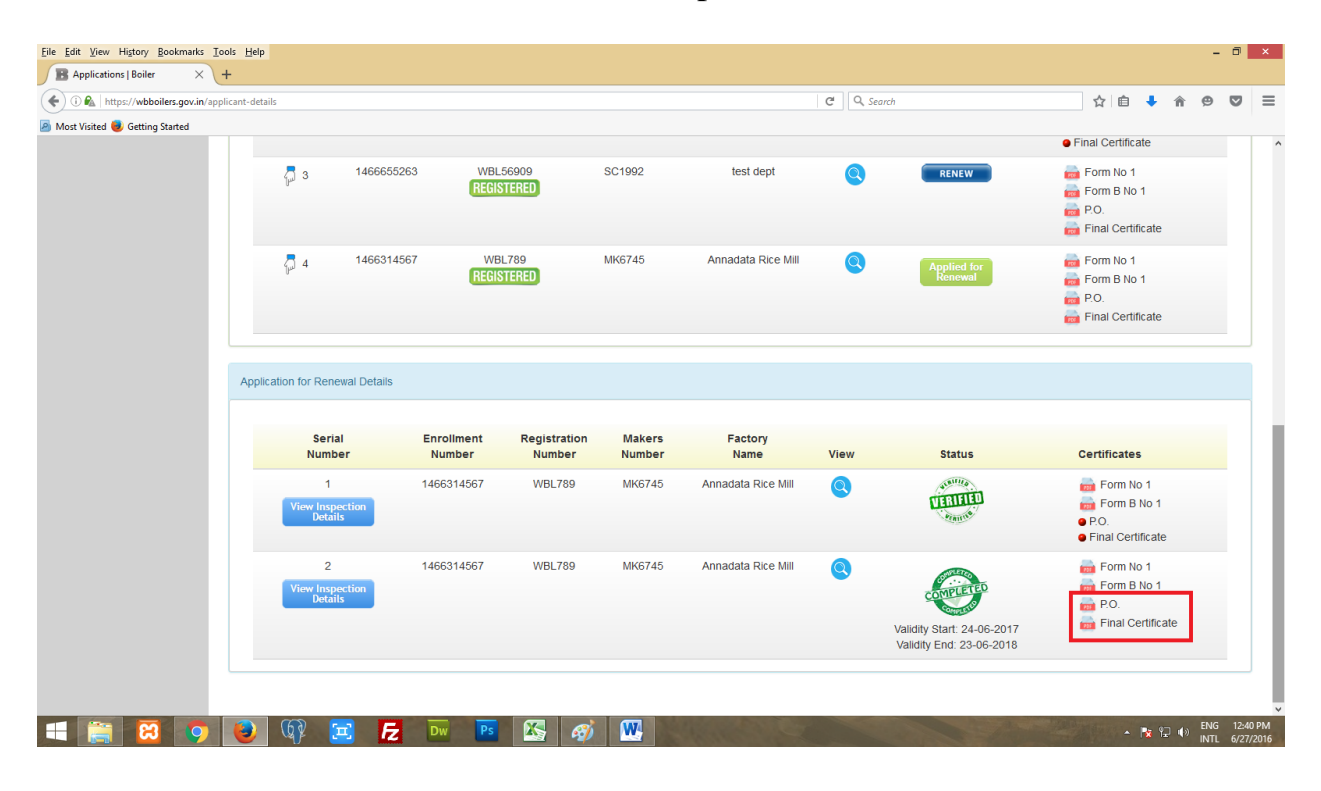